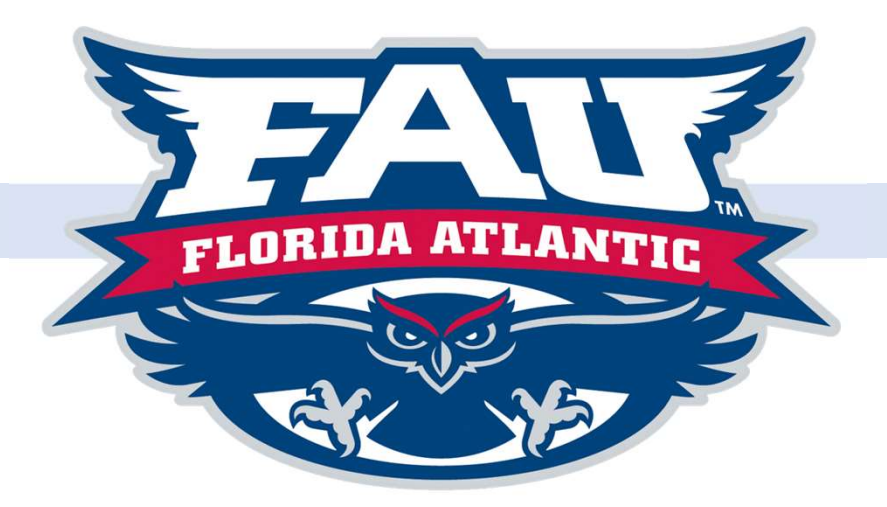

# External Committee Member Quick Reference Guide

## Note:

This process is used to reimburse travel expenses for non-employee individuals.

March 2019

#### **External Committee Member: Create External Committee Member**

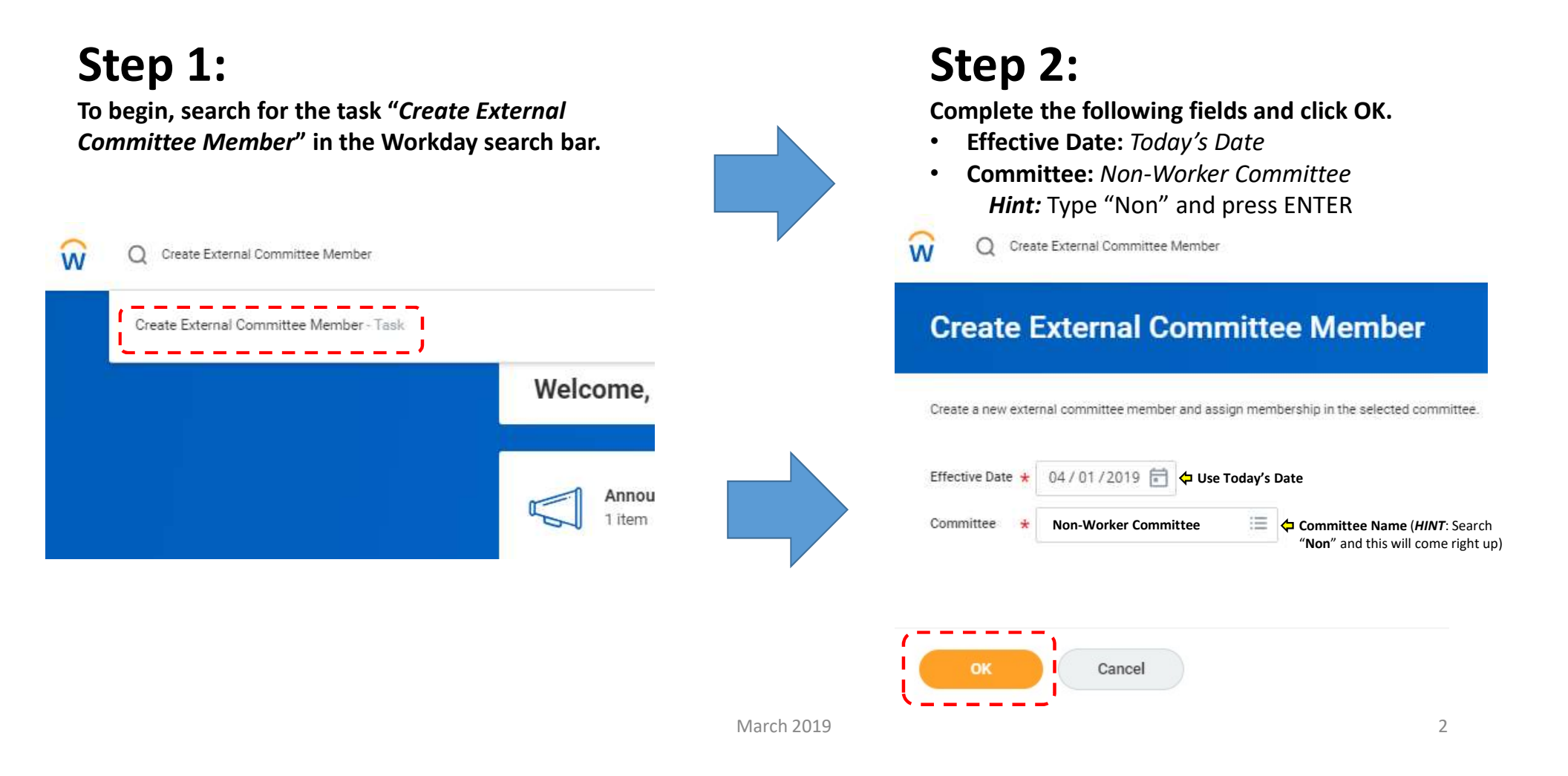

#### **External Committee Member: Header, Legal Name Information and Contact Information**

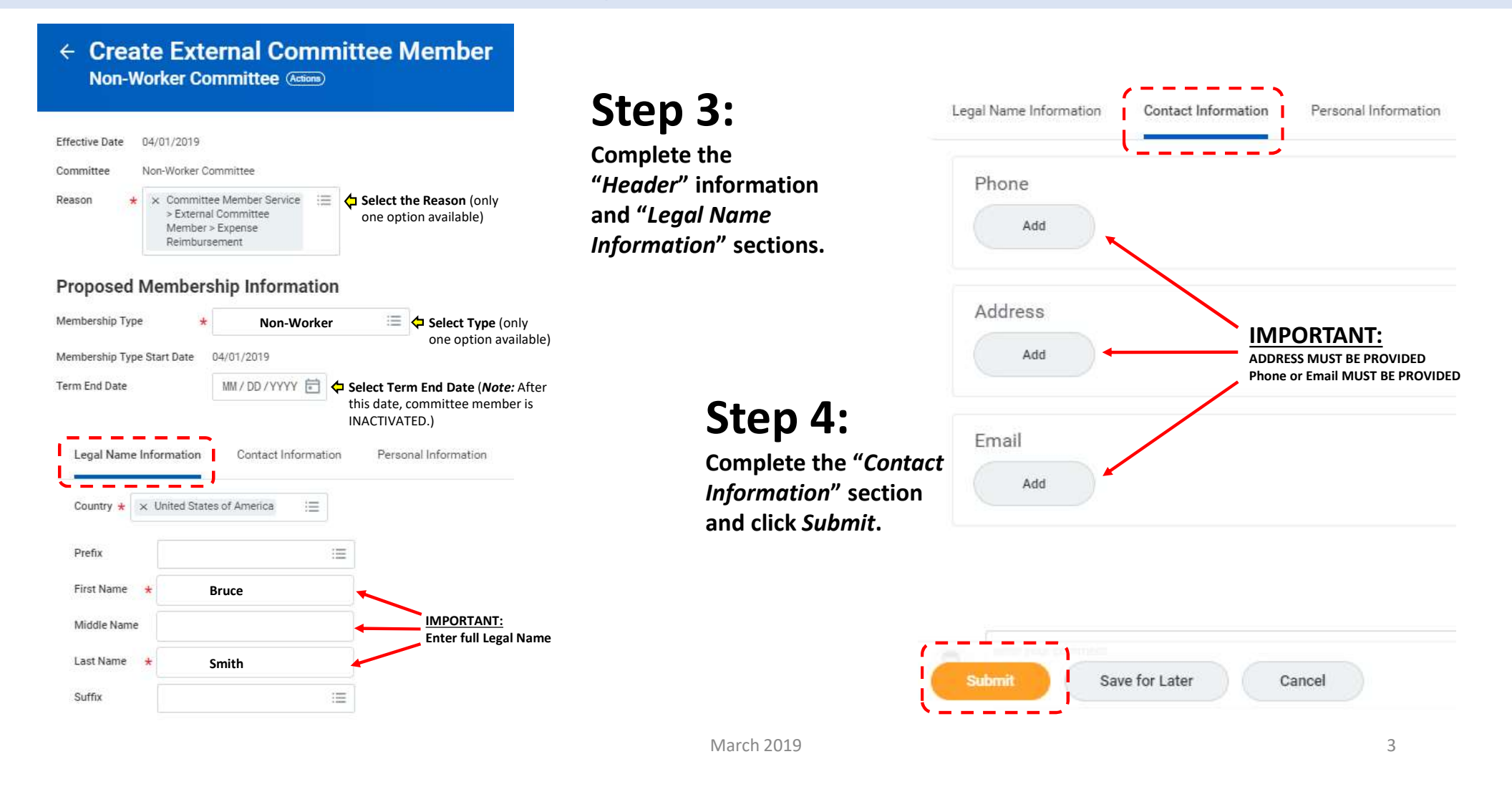

### **External Committee Member: Create Spend Authorization/Expense Report for ECM**

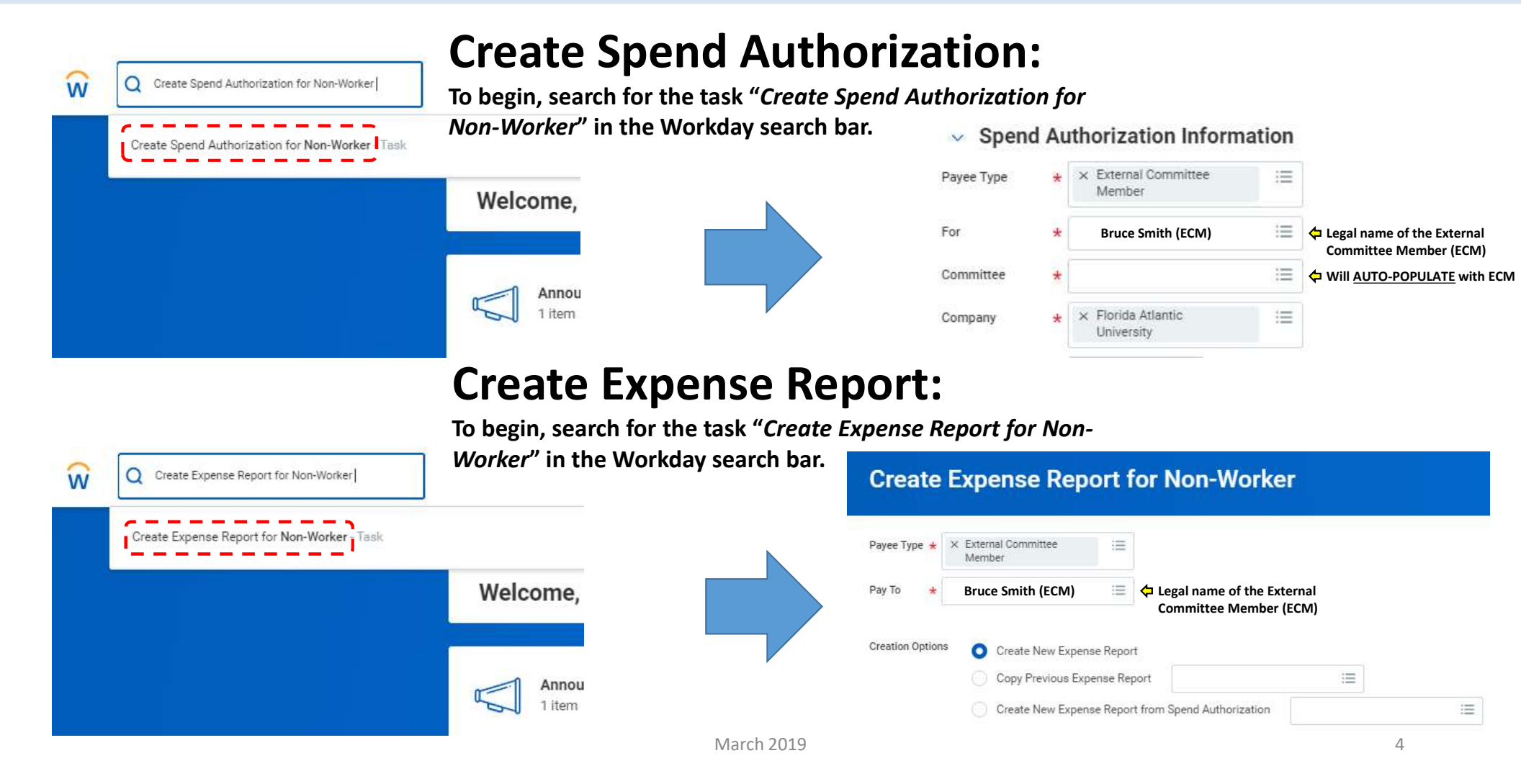